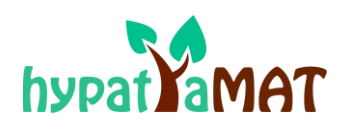

# Perguntas Frequentes

| Sou Professor                                                    |                                  |
|------------------------------------------------------------------|----------------------------------|
| Sou Professor e quero utilizar a Plataforma Hypatiamat nas minha | as aulas. O que é preciso fazer? |
| Existe um manual de utilizador da Plataforma Hypatiamat?         | 2                                |
| Como é que os meus alunos se podem registar na Plataforma Hyp    | atiamat?2                        |
| Como efetuar o registo na Plataforma Hypatiamat como Professo    | r?3                              |

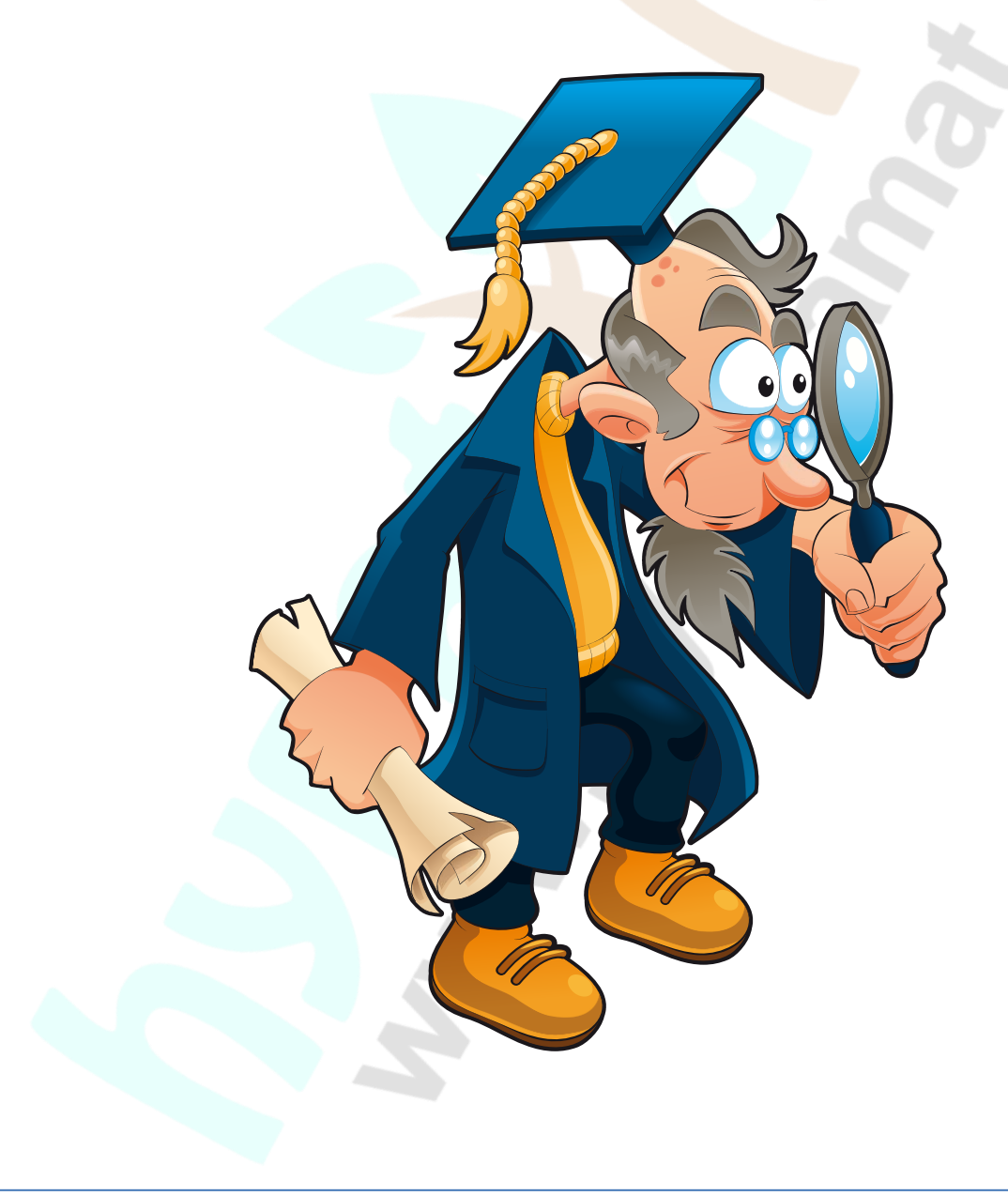

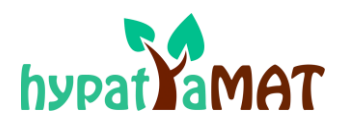

## SOU PROFESSOR...

### Sou Professor e quero utilizar a Plataforma Hypatiamat nas minhas aulas. O que é preciso fazer?

Para tirar partido de todas as funcionalidades e ter acesso à totalidade dos recursos da Plataforma, terá de se associar à AHM (Associação Hypatiamat) ou a sua escola terá de ter um protocolo com a AHM.

Torne-se sócio enviando um email para: associacaohypatiamat@gmail.com.

retorna ao índice

#### Existe um manual de utilizador da Plataforma Hypatiamat?

Não existe um manual no sentido convencional. Optamos por fazer um conjunto de orientações voltadas para os procedimentos de utilização, na forma de perguntas e respostas (FAQs, perguntas mais frequentes). Estas FAQs orientam, tanto professores como alunos, na utilização da Plataforma Hypatiamat no dia a dia. Acreditamos que desta forma facilitamos a compreensão e a utilização da Plataforma Hypatiamat.

[retorna ao índice]

#### Como é que os meus alunos se podem registar na Plataforma Hypatiamat?

Em linhas gerais, são estes os passos para que os alunos se registem na Plataforma Hypatiamat:

- 1. O professor(a) precisa de estar registado na Plataforma Hypatiamat. Para isso:
  - a. Tem de ser associado da AHM (Associação Hypatiamat) ou a sua escola tem de ter um protocolo com a AHM. Em ambos os casos envie um email para <u>associacaohypatiamat@gmail.com</u> para obter o 'hypatiamat code'. Se o seu Agrupamento não constar da nossa base de dados, informe através do email indicado.
  - b. Irá receber na sua caixa de correio o 'hypatiamat code'..
  - c. Deverá agora efetuar a sua inscrição preenchendo os seguintes dados: utilizador; password; nome; email; hypatiamate code; escola (que nesta altura já consta da nossa base de dados).
- Crie as turmas (no backoffice escritório do professor <u>https://backoffice.hypatiamat.com/</u>) e oriente os seus alunos na inscrição ou inscreva-os por sua iniciativa;
- 3. Forneça aos alunos o seu **Nome de Utilizador** (para eles inserirem no campo *Professor Code* no ato da inscrição do aluno). Incentive-os a utilizar as FAQ.

[retorna ao índice]

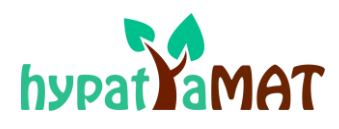

### Como efetuar o registo na Plataforma Hypatiamat como Professor?

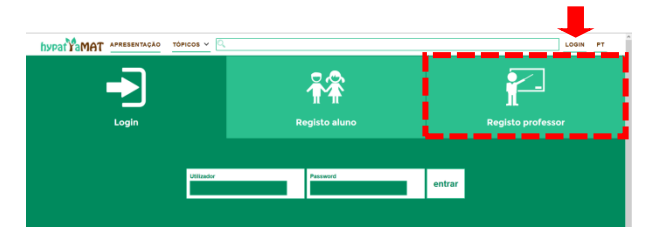

- Nome de utilizador: escolha um nome que contenha de 6 a 10 carateres. Os alunos utilizarão este nome para se registarem na Plataforma Hypatiamat (professor code). DICA: Deve ser um nome curto (de 6 a 10 carateres), sem espaços em branco e sem carateres especiais. Por exemplo, se o seu nome é Pedro Martins, o seu nome de utilizador pode ser *pmartins, pedromart, martinsp, pedro1970* ou *pemartins*.
- Escolha uma password (de 6 a 10 carateres, sem carateres especiais nem espaços em branco) e escreva-a duas vezes. Nunca a divulgue;

- Clique em Login, na página principal da Plataforma Hypatiamat;
- Clique em Registo professor;
- Preencha as informações da janela seguinte.

| Utilizador *                                              | Password*                           | Password (reescreva)* |
|-----------------------------------------------------------|-------------------------------------|-----------------------|
| Nome *                                                    | Email*:                             | Bypatiamat code*      |
| <sup>Escola*:</sup><br>Açores - Escola Bás                | ica Integrada dos Biscoitos, Açores | 5                     |
| Aceito a Politica de Privacidade e os Termos e Condições» |                                     |                       |
|                                                           | registar                            | 7                     |

- 3. Insira o seu e-mail e verifique se está correto, pois precisará de confirmar a inscrição clicando num link que receberá por e-mail;
- 4. Digite o código de inscrição (*Hypatiamat code*) que recebeu da Equipa Hypatiamat (<u>primeira etapa</u> <u>do registo</u>).
- 5. Escolha a escola na qual leciona. Caso não a encontre, contate a Equipa Hypatiamat.
- 6. Aceite a Política de Privacidade e os Termos e Condições.

Após clicar no botão **Registo**, a Plataforma Hypatiamat envia-lhe um e-mail de confirmação da inscrição, contendo um link para ativar a conta. Deverá clicar neste endereço para poder começar a utilizar plenamente a Plataforma Hypatiamat.

#### ENTRETANTO, FIQUE ATENTO!!

Muitas vezes este e-mail vai parar ao SPAM. É preciso estar atento ao SPAM para garantir que recebe esta comunicação do Hypatiamat.

[retorna ao índice]

Caso tenha alguma sugestão envie um e-mail para:

associacaohypatiamat@gmail.com ou hypatiamate@gmail.com